# Comment vérifier les changements de comportement dans les signatures IPS après la mise à jour d'un nouveau package de signatures

## Contenu

Introduction Conditions préalables Conditions requises Components Used Problème Solution Discussions connexes de la communauté d'assistance Cisco

### Introduction

Ce document décrit les changements de comportement introduits par les nouvelles signatures après la mise à jour de Cisco Intrusion Prevention System (IPS) vers un nouveau package de signatures.

## Conditions préalables

### **Conditions requises**

Cisco vous recommande de prendre connaissance des rubriques suivantes :

• Fonctionnalité de mise à jour des signatures sur IPS

### **Components Used**

Les informations contenues dans ce document sont basées sur les versions de matériel et de logiciel suivantes :

- Capteurs de la gamme IPS 4XXX
- ASA 5585-X IPS SSP
- ASA 5500-X IPS SSP
- ASA 5500 IPS SSM

Version 7.1(10)E4

Version 7.3(4)E4

Pour plus d'informations sur les conventions utilisées dans ce document, reportez-vous à <u>Conventions relatives aux conseils techniques Cisco.</u>

# Problème

Il peut y avoir plusieurs problèmes tels que les pertes de paquets et les problèmes de connectivité avec certaines applications après avoir effectué une mise à jour de signature sur le système IPS.Pour résoudre de tels problèmes, il serait très utile de comprendre les modifications apportées au jeu de signatures actif après la mise à jour de signature.

### Solution

#### Étape 1.

La première chose à vérifier est l'historique de mise à niveau de la signature. Ceci indique le pack de signatures précédent qui était exécuté sur IPS et la version actuelle du pack de signatures.

Ceci peut être trouvé à partir de la sortie de la commande **show version** ou de la section historique de mise à niveau de **show tech**. Un extrait de ce même document est mentionné ici :

Historique des mises à niveau

#### \* IPS-sig-S733-req-E4 19:59:50 UTC 1er août 2015

#### IPS-sig-S734-req-E4.pkg 19:59:49 UTC jusqu'au 13 août 2015

Maintenant, vous pouvez constater que le pack de signatures précédent qui était exécuté sur l'IPS était s733 et a été mis à niveau vers s734, qui est le pack de signatures actuel.

#### Étape 2.

La deuxième étape consiste à comprendre les modifications qui ont été apportées et qui peuvent être vérifiées par le biais de l'IME/IDM.

1. L'onglet Signature active de l'IME/IDM est affiché dans cette image.

Accédez à Configuration > Policies > Signature Definitions > Sig1 > Active Signatures.

| 🔁 Cisco IDM 7.3 - 10.105.130.100                                                           |                                                                                                    |            |                      |
|--------------------------------------------------------------------------------------------|----------------------------------------------------------------------------------------------------|------------|----------------------|
| File View Help                                                                             |                                                                                                    |            |                      |
| 🚳 Home 🦓 Configuration 🔯 Monitoring 🛇 Back 🕥 Forward 🐼 Refresh 🦻 Help                      |                                                                                                    |            |                      |
| Policies D P X Configuration > Policies > Signature Definitions > sig1 > Active Signatures |                                                                                                    |            |                      |
| PS Policies                                                                                |                                                                                                    |            |                      |
| 🖃 👼 Signature Definitions                                                                  | 🖆 Threat Profile 🝷 🦉 Edit Actions 🔘 Enable 🖉 Disable 🔇 Restore Default 🚯 MySDN 🖉 Edit 🆶 Add 🔟 Delete 🖏 Clone | e 🔄 Export | •                    |
| B G sig1                                                                                   |                                                                                                    |            |                      |
|                                                                                            |                                                                                                    |            |                      |
| Adware/Spyware                                                                             | TD (1 Name Fached Second Fidelity Base Signature Actions                                                     | Turne      | Engine Detired       |
| Castin wations                                                                             | Indiana chaoled Sevency Rating RR Alert and Log Deny Other                                                   | Type       | Engine Keurea        |
|                                                                                            | 1000/0 IP options-Bad Option List 🔽 🛦 Infor 75 18 🌄 Alert                                                    | Default    | Atomic IP Active     |
| DoS                                                                                        | 1006/0 IP options-Strict Source Route 🔽 🥥 High 100 100 🐔 Alert                                               | Default    | Atomic IP Active     |
|                                                                                            | 1018/0 Lurk Malware Communication 🗹 🥥 Medium 95 71 🏭 Alert                                                   | Default    | String TCP Active    |
| 🔚 IOS IPS                                                                                  | 1019/0 XShellC601 Malware Communication 🔽 🕒 Medium 95 71 🙀 Alert                                             | Default    | String TCP Active    |
| 🔚 Instant Messaging                                                                        | 1020/0 BB Malware Communication 🗹 🥥 Medium 95 71 🏭 Alert                                                     | Default    | String TCP Active    |
|                                                                                            | 1021/0 Murcy Malware Communication 🔽 🕒 Medium 85 63 🌄 Alert                                                  | Default    | Service HTTP Active  |
| Network Services                                                                           | 1022/0 QDigit Malware Communication 🗹 🥥 Medium 95 71 🏭 Alert                                                 | Default    | String TCP Active    |
| Other Services                                                                             | 1027/0 Cisco IOS Software Smart Install Denial of Service 🔽 🧿 Medium 80 60 🕰 Alert                           | Default    | String TCP Active    |
| P2P                                                                                        | 1030/0 Symantic IM Manager Administrator Console Code 🗹 🥥 High 80 80 👯 Alert                                 | Default    | Service HTTP Active  |
|                                                                                            | 1032/0 Microsoft Windows MPEG Layer-3 Audio Decoder S 🗹 🥥 High 90 90 👯 Alert                                 | Default    | String TCP Active    |
|                                                                                            | 1039/0 Microsoft Windows Remote Desktop Protocol Vulne 🗹 🥥 High 80 80 👯 Alert                                | Default    | Multi String Active  |
| 🔚 SCADA                                                                                    | 1039/1 Microsoft Windows Remote Desktop Protocol Vulne 🗹 🥥 High 80 80 🐔 Alert                                | Default    | Multi String Active  |
| 🔚 TelePresence                                                                             | 1040/0 DNSChanger Malware 🗹 🥥 High 90 90 🌆 Alert                                                             | Default    | Atomic IP Active     |
| 🔀 Templates                                                                                | 1044/0 Metasploit Shellcode Encoder 🔽 🧿 High 95 95 👯 Alert                                                   | Default    | String TCP XL Active |
| UC Protection                                                                              | 1044/1 Metasploit Shellcode Encoder 🗹 🕒 High 90 90 🌆 Alert                                                   | Default    | String TCP XL Active |
| Web Server                                                                                 | 1044/2 Metasploit Shellcode Encoder 🔽 🕘 High 95 95 🕰 Alert                                                   | Default    | String TCP XL Active |
|                                                                                            | 1044/3 Metasploit Shellcode Encoder 🗹 🕒 High 95 95 👯 Alert                                                   | Default    | String TCP XL Active |
| ⊡- 🙀 sig0                                                                                  | 1044/4 Metasploit Shellcode Encoder 🔽 🕘 High 95 95 🕰 Alert                                                   | Default    | String TCP XL Active |
| 🔤 Active Signatures                                                                        | 1044/5 Metasploit Shellcode Encoder 🗹 🕒 High 95 95 🎪 Alert                                                   | Default    | String TCP XL Active |
|                                                                                            | 1044/6 Metasploit Shellcode Encoder 🗹 🕒 High 95 95 👯 Alert                                                   | Default    | String TCP XL Active |
| 🔚 Attack                                                                                   | 1044/7 Metasploit Shellcode Encoder 🗹 🕒 High 95 95 👯 Alert                                                   | Default    | String TCP XL Active |
| Configurations                                                                             | 1044/8 Metasploit Shellcode Encoder 🔽 🕒 High 95 95 🕰 Alert                                                   | Default    | String TCP XL Active |
|                                                                                            | 1044/9 Metasploit Shellcode Encoder 🗹 🕒 High 95 95 🏭 Alert                                                   | Default    | String TCP XL Active |
| S Email                                                                                    | 1044/10 Metasploit Shellcode Encoder 🔽 🕒 High 95 95 🕰 Alert                                                  | Default    | String TCP XL Active |
| IOS IPS                                                                                    | 1051/0 Novell GroupWise Internet Agent HTTP Request R 🗹 🥥 High 85 85 🌠 Alert                                 | Default    | String TCP Active    |
|                                                                                            | 1052/0 Adobe PDF Remote Code Execution 🗹 🕒 High 90 90 🕰 Alert                                                | Default    | String TCP Active    |
| 🔚 L2/L3/L4 Protocol                                                                        | 1055/0 Cisco WebEx WRF File Buffer Overflow 🗹 🕒 High 90 90 🙀 Alert                                           | Default    | Multi String Active  |
|                                                                                            | 1057/0 Cisco WebEx Player WRF File Buffer Overflow 🔽 🥥 High 90 90 🛃 Alert                                    | Default    | String TCP Active    |
|                                                                                            | 1057/1 Cisco WebEx Player WRF File Buffer Overflow 🗹 🕒 High 90 90 🙀 Alert                                    | Default    | String TCP Active    |
| Other Services                                                                             | 1058/0 Cisco Webex WRF File Buffer Overflow 🕑 😑 High 90 90 💱 Alert                                           | Default    | Multi String Active  |
|                                                                                            | 1080/0 IBM Informix Long Username Buffer Overflow 🥑 😑 High 95 95 🌠 Alert                                     | Default    | String TCP Active    |
| Releases                                                                                   | 1088/0 Oracle XDB FTP Buffer Overflow 🗹 🕒 High 90 90 🛃 Alert                                                 | Default    | String TCP Active    |
| SCADA                                                                                      | 1101/0 Unknown IP Protocol 🗹 🔺 Infor 75 18 🏭 Alert                                                           | Default    | Atomic IP Active     |
| TelePresence                                                                               | 1102/0 Impossible IP Packet 🗹 🕒 High 100 100 👯 Alert                                                         | Default    | Atomic IP Active     |
|                                                                                            | 1104/0 IP Localhost Source Spoof 🗹 🕒 High 100 100 👯 Alert                                                    | Default    | Atomic IP Active     |
|                                                                                            | 1127/0 Cisco IOS ISAKMP Vulnerability 🔽 🕒 High 85 85 👯 Alert                                                 | Default    | Atomic IP Active     |
| Viruses/Worms/Trojar                                                                       | 1134/0 Microsoft IE SelectAll Remote Code Execution 🗹 🕒 High 90 90 🌠 Alert                                   | Default    | Multi String Active  |
|                                                                                            | 1140/0 Samba Marshalling Code Remote Code Execution V 🗹 🕒 High 90 90 👯 Alert                                 | Default S  | Jervice SMB A Active |
| 0                                                                                          | 1184/0 Adobe Acrobat Reader Buffer Overflow 🗹 🕒 High 90 90 👯 Alert                                           | Default    | String TCP Active    |

2. Cette image montre comment sélectionner une version de signature spécifique.

Accédez à Configuration > Policies > Signature Definitions > Sig1 > Release.

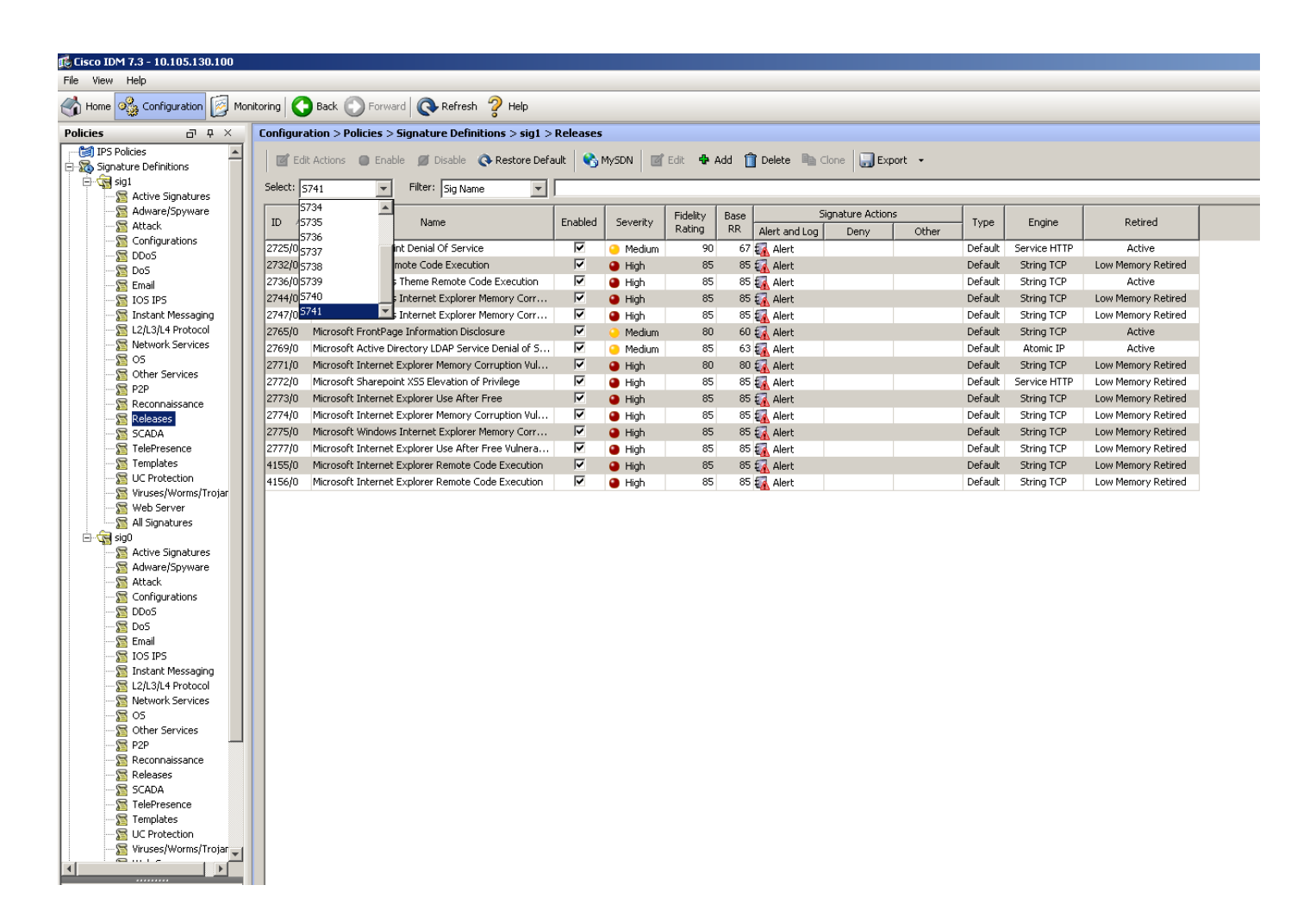

En utilisant l'option de filtre que vous avez obtenu toutes les signatures d'une version particulière, vous pouvez les filtrer en fonction du moteur, de la fidélité, de la gravité, etc.

Ce faisant, vous devez être en mesure de vous concentrer sur les modifications apportées à la version des signatures qui peuvent être une cause potentielle du problème en fonction duquel vous alignez votre dépannage.